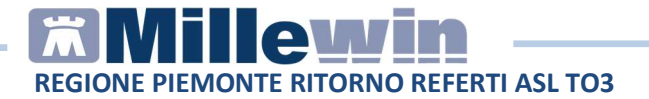

## MILLEWIN – RITORNO REFERTI ASL TORINO 3

|      |                                                    | 3 |
|------|----------------------------------------------------|---|
| MILL | EWIN – RITORNO REFERTI ASL TORINO 3                | 3 |
| l    | Ritorno referti: come attivare il Servizio         | 3 |
| l    | Ricezione Referti: Ricezione su assistito corrente | 4 |
| I    | Ricezione Referti: Ricezione Dati Intero Archivio  | 7 |

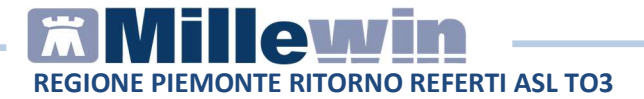

# **DATI PRODUTTORE**

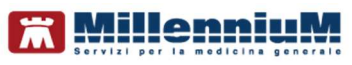

Via Di Collodi, 6/C 50141 – Firenze www.millewin.it

### COME CONTATTARE L'ASSISTENZA TECNICA

Dal Lunedì al Venerdì dalle ore 8.30 alle ore 19.30, con orario continuato

Sabato dalle ore 9.00 alle ore 13.00

☎800 949502
■055 4554.420
⊠assistenza.millennium@dedalus.eu

COME CONTATTARE L'UFFICIO COMMERCIALE

Dal Lunedì al Venerdì dalle ore 8.30 alle ore 18.00, con orario continuato

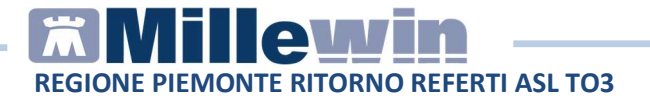

# MILLEWIN – RITORNO REFERTI ASL TORINO 3

Il progetto ritorno referti ASL Torino 3 consente di ricevere i referti, pubblicati sui Sistemi erogatori (Laboratorio Analisi) dell'ASL Torino3, in cartella clinica.

Il servizio di Ritorno referti permette di ricevere sia i referti come notifiche per tutti i pazienti sia i referti su singolo assistito.

IMPORTANTE: è necessario che i pazienti abbiamo rilasciato il consenso presso i Laboratori di Analisi.

#### Ritorno referti: come attivare il Servizio

 Da Scambio dati -> Integrazione ASL TO3 -> Strumenti -> Opzioni -> Imposta credenziali ASL TO3 inserire le credenziali fornite dalla propria ASL come riportato nell'immagine

| CREI     | DENZIALI ASL TO3      |
|----------|-----------------------|
| Int      | estatario credenziali |
| Username |                       |
| Password | Mostra caratteri      |
|          |                       |
|          |                       |

#### **ATTENZIONE!**

Le credenziali utilizzate per l'Integrazione ASL TO3 sono le stesse utilizzate per l'accesso al cedolino.

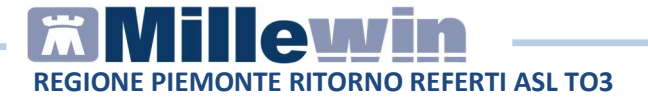

### Ricezione Referti: Ricezione su assistito corrente

Sarà possibile scaricare ed acquisire dall'ASL TO3 i referti del singolo assistito

Ricezione referti singolo assistito
Da Scambio dati -> Integrazione ASL TO3 ->Referti

| Medico selezionato   | Assistito sefezior                                             | nuto                | Informazioni generali<br>Versione integratione<br>TEA 144.12 |  |  |
|----------------------|----------------------------------------------------------------|---------------------|--------------------------------------------------------------|--|--|
|                      | Collice Record 1<br>Rhedico Emilare (                          | annialto            | Wratowe catalogo<br>EMONTE 3016 IN 15_DD_046 12              |  |  |
| 1 14                 | SERVIZI SU ASSISTITO:                                          |                     |                                                              |  |  |
| Ricezione anagrafica | Ricerca dati su assistito corrente                             |                     |                                                              |  |  |
| Renvi                | Referit<br>antis data<br>(2116-227)<br>(22-200-2000)<br>famous | Lieta referti presi | enti aut server di progetto                                  |  |  |

mostrerà tutti i referti disponibili da una certa data per il paziente preso in visita

|                | Lista referti presenti sul server aziendale/regionale |                  |  |  |  |
|----------------|-------------------------------------------------------|------------------|--|--|--|
| dalla data:    | Data Tipologia ID                                     |                  |  |  |  |
| )1/01/2011 🔲 🛪 | 08-07-2015 LAB 2.16.840.1.113883.2.9.99.201           | 5001938513 2.16. |  |  |  |
| (gg-mm-aaaa)   | 28-06-2014 LAB 2.16.840.1.113883.2.9.99.201           | 4001882426(2.16. |  |  |  |
| Elenca         | 08-07-2014 LAB 2.16.840.1.113883.2.9.99.2014          | 4002001044 2.18. |  |  |  |
| Elenca         | 0-07-2014 DAB 2.10.840.1.113003.2.9.33.2014           | +0020010-        |  |  |  |

Fare un doppio click sulla data del documento di interesse per procedere allo scarico

Lo scarico del documento verrà confermato con un messaggio *"documento ricevuto"*.

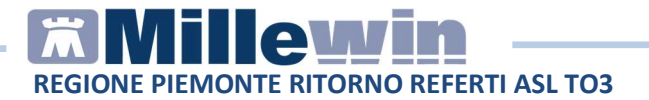

Chiudere il menu "scambio dati" • Verrà mostrato a video un messaggio che chiede al medico se procedere adesso alla visualizzazione del referto scaricato. Nell'ipotesi in cui il medico risponda di "no" sarà possibile accedere nuovamente al menu di visualizzazione ed acquisizione dal menu "scambio dati" => "visione ed acquisizione dati ricevuti" • Rispondendo "si" al messaggio proposto verrà mostrata l'immagine che dettaglia il contenuto del documento scaricato

| 114  | cquisizione dati ricevuti           |                        |                                                   |                                                                                        |                                               |
|------|-------------------------------------|------------------------|---------------------------------------------------|----------------------------------------------------------------------------------------|-----------------------------------------------|
| Titt | (9) IT (R) 1081 1 - 6               | aliei chimina          | clinicha a micmhinlanicha ; (1)                   | lí                                                                                     |                                               |
|      | Paziente<br>nome<br>nascita         | esame<br>eseguito il   | Referto ricevuto<br>ricevuto il risultato referto | stato Richiesta corrispondente nic<br>richiesta                                        | tilesto II                                    |
| 13   | BOCCO MARIAGRAZIA<br>09/09/59       | Ab ANTITR<br>02/08/17  | IANSGLUTAMINASI HA ∑<br>→  []                     | Tipo di esame non riconosciuto nel ca                                                  | talogo.<br>cambia<br>cimina                   |
|      | BOCCO MARIAGRAZIA<br>09/09/59       | TSH REFLE<br>02/08/17  | x x∑<br>1.347 ∳                                   | Tipo di esame non riconosciuto nel ca                                                  | talogo.<br>cantia<br>cimina                   |
|      | BOCCO MARIAGRAZIA<br>09/09/59       | 25-OH VIT/<br>02/08/17 | AMINA D TOTALE                                    | Tipo di esame non riconosciuto nel ca                                                  | talogo.<br>sambia<br>simina                   |
|      | BOCCO MARIAGRAZIA PA<br>09/09/59 02 |                        | NONE INTATTO                                      | Richiesta non trovata su questo comp<br>Verrà aggiunta come:<br>PARATORMONE (PTH) [5]  | uter. accumisci<br>cambia<br>elimina          |
|      | BOCCO MARIAGRAZIA<br>09/09/59       | FOSFATEM<br>02/08/17   | ™ ≫∑<br>3.5 →                                     | Richiesta non trovata su questo comp<br>Verrà aggiunta come:<br>FOSFATO INORGANICO (S) | uter. <u>accumisci</u><br>carritia<br>etimina |
|      | BOCCO MARIAGRAZIA<br>09/09/59       | CALCEMIA<br>02/08/17   | ×۲<br>۲                                           | Richiesta non trovata su questo comp<br>Verrà aggiunta come:<br>CALCIO TOTALE [S]      | uter. ecouninci<br>cambia<br>climina          |
| -    | -                                   | BOTLOAIT               |                                                   | electric contraction of the                                                            | a dente de                                    |
| VI   | sualizza solo                       |                        | (Tutti ( pazienti)                                | (Tutti (risuttati) - Rag                                                               | gruppamento                                   |
| 0    | Scarta allegati guando il           | referto è valor        | rizzato o Legenda sin                             | aboli e                                                                                | Millewin O ASL                                |
| -    | ocura angan quanto a                |                        |                                                   |                                                                                        |                                               |
| -    |                                     |                        |                                                   |                                                                                        |                                               |

Per salvare il dato in cartella clinica è necessario acquisire il referto. Sarà possibile cliccare sul tasto "acquisisci" corrispondente al singolo accertamento al fine di acquisire quel solo dato oppure cliccare su "Acquisisci tutti i referti riconosciuti" per acquisire tutti i documenti riconosciuti

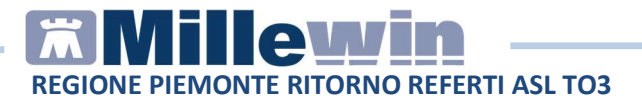

|     | Paziento<br>nome<br>nasota      | Refer<br>esame<br>eseguito il ncevuto i | to ricevuto<br>I ricevuto | refects |          | Richiesta corrispondente<br>stato richiesto il<br>richiesta                                 |                                |
|-----|---------------------------------|-----------------------------------------|---------------------------|---------|----------|---------------------------------------------------------------------------------------------|--------------------------------|
| 1   | BOCCO MARAGRAZIA<br>09/09/59    | A5 ANTITRANSGLUT<br>02:05:17            | AAAAAAA SI IS             | 4       | ME       | Tipo di esame non riconosciuto nel catalogo.                                                | cardin .                       |
|     | BOCCO MARAGRAZIA<br>09/09/59    | TSH REFLEX<br>02:06:17                  | 1.347                     | +       | ×Ξ       | Tipo di esame non riconosciuto nel catalogo.                                                | Cardian .                      |
|     | BOCCO MARAGRAZIA<br>09/09/59    | 25-OH VITAJINA 0 1<br>02/08/17          | 27                        | •+      | XH       | Tipo di esame son riconosciulo sel catalogo.                                                | Lattine .                      |
|     | BOCCO MARAGRAZIA<br>09/09/59    | PARATORIMONE INT.<br>02/08/17           | 0171A<br>39.7             | +       | ×Ξ       | Richiesta non trovata su giesto computer.                                                   | ACCUMANT A                     |
|     | BOCCO MARAGRAZIA<br>0909/59     | FOSFATEMA<br>02/08/17                   | 3.5                       | +       | ×Ξ       | Richiesta son trovata su questo computer.<br>Verrà applanta come:<br>FOSFATO BIORGANICO ESI | ACCUMENT<br>LATER<br>ADDRA     |
|     | BOCCO MARIAGRAZIA<br>09/09/59   | CALCENNA<br>02:08:17                    |                           | +       | ××       | Richiesta non trovala su questo computer.<br>Vertà aggiunta come:<br>CALCO TOTALE ESI       | AUDURINCI<br>GATELIA<br>AUDURA |
| -   |                                 | lane canto                              |                           |         |          |                                                                                             |                                |
| Vie | evaltza solo<br>d al            | (1.00.)                                 | pasenti)                  |         | •        | (Tuffi mututi) • Raggrupper<br>@ Mileso                                                     | anto<br>T O AS                 |
| 3   | Scarta allegati quando il       | referto è valorizzato                   | A                         | Legend  | la airth | 4                                                                                           |                                |
|     | Leanininesi hatti i sufasti sis | and the second                          | and subject to            | area in |          | a contraction and the second                                                                | Philip                         |

IMPORTANTE! ¬ I referti di colore **verde** sono stati riconosciuti ed abbinati alla prescrizione corrispondente presente in cartella clinica e dopo l'acquisizione potranno essere consultati come documento allegato oppure come dato strutturato dell'accertamento. ¬ I referti di colore **blu** sono stati riconosciuti ma dovranno essere abbinati manualmente dal medico utilizzando il tasto "cambia" al fine di associarli alla prescrizione presente in cartella. Se verranno acquisiti senza effettuare l'abbinamento verranno aggiunti in cartella come nuovi dati. ¬ I referti di colore **rosso** non sono stati riconosciuti e pertanto necessitano per l'acquisizione l'abbinamento manuale da parte del medico.

#### **ATTENZIONE!**

È possibile ricevere i referti solo se il paziente ha rilasciato il consenso presso il Laboratorio di analisi.

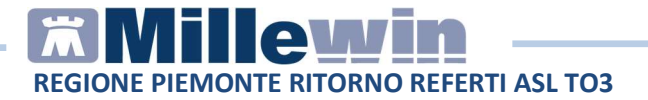

## **Ricezione Referti: Ricezione Dati Intero Archivio**

Sarà possibile scaricare ed acquisire dall'ASL TO3 i referti come notifiche per tutti i pazienti

 Ricezione Dati Intero Archivio
Da Scambio dati -> Integrazione ASL TO3 ->Nuovi Dati -> Ricevi".
Impostando l'opzione "Ricevi automaticamente i nuovi dati.

Impostando l'opzione *"Ricevi automaticamente i nuovi dati all'avvio di Millewin"* scaricherà tutti i nuovi referti disponibili all'avvio del programma

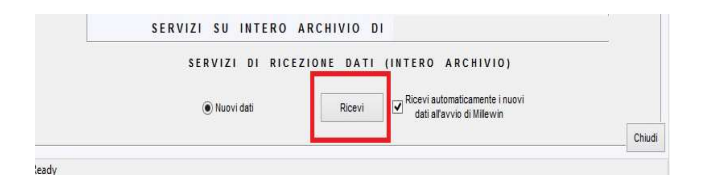

Per visualizzare i referti ricevuti accedere dal menu "scambio dati" => "visione ed acquisizione dati ricevuti"

#### **ATTENZIONE!**

È possibile ricevere i referti solo se il paziente ha rilasciato il consenso presso il Laboratorio di analisi.